#### PHD2 - Bonnes Pratiques

Bruce Waddington Andy Galasso Pour Commencer

- Utilisez l'assistant nouveau profil pour définir les connexions
- Entrez des valeurs correctes pour la taille des pixels de la camera et la focale du *tube de guidage*
- Fabriquez et utilisez une bibliothèque de Darks – L'assistant peut vous aider à le faire
- Utilisez un profil différent pour chaque combinaison de matériel

### Connexions du Matériel

- Utilisez ASCOM en Pulse-Guiding au lieu de ST4 si votre monture le permet
- Vous obtiendrez les avantages d'un câble en moins et un meilleur diagnostic/journalisation
- Si vous utilisez le guidage ST-4, Utilisez ASCOM pour la "Monture Aux" dans PHD2

# Boucle de poses

- Utilisez un temps d'exposition compris entre 2 et 4 secondes si possible
  - Vous ne pouvez pas corriger le seeing. Ignorez le chant des sirènes des poses courtes et rapides
  - Des expositions pus longues moyennent le seeing et rendent le guidage plus facile
  - Gardez des expositions assez courtes pour réagir aux erreurs de suivi rapides – Mais pas en dessous de 1 sec.

#### 1 sec guide exposures

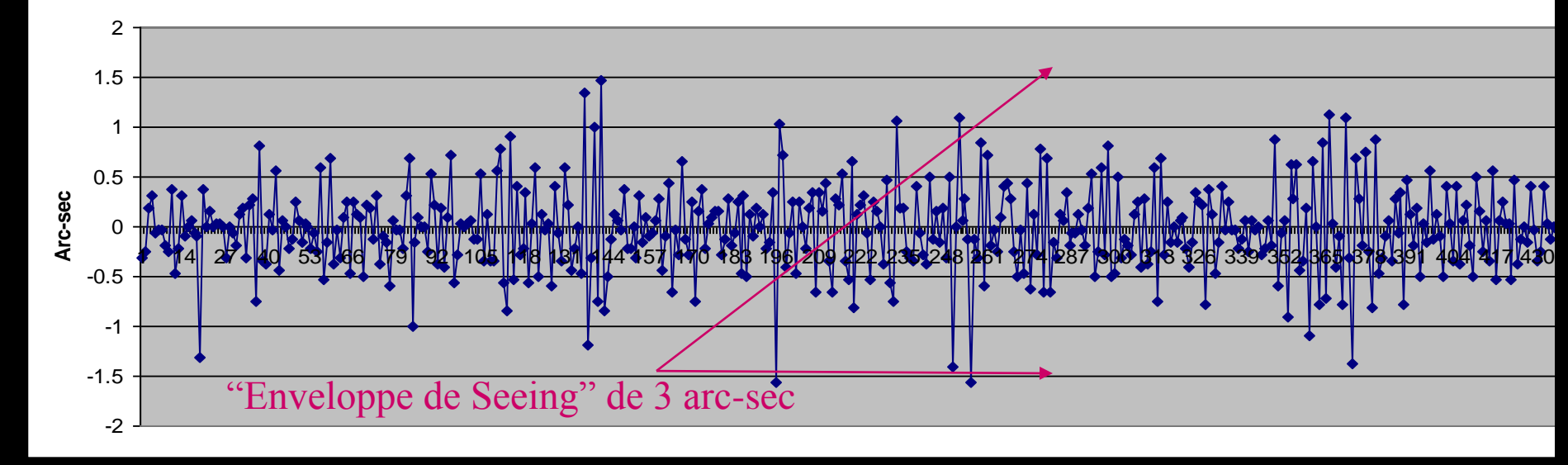

#### 4 sec guide exposures

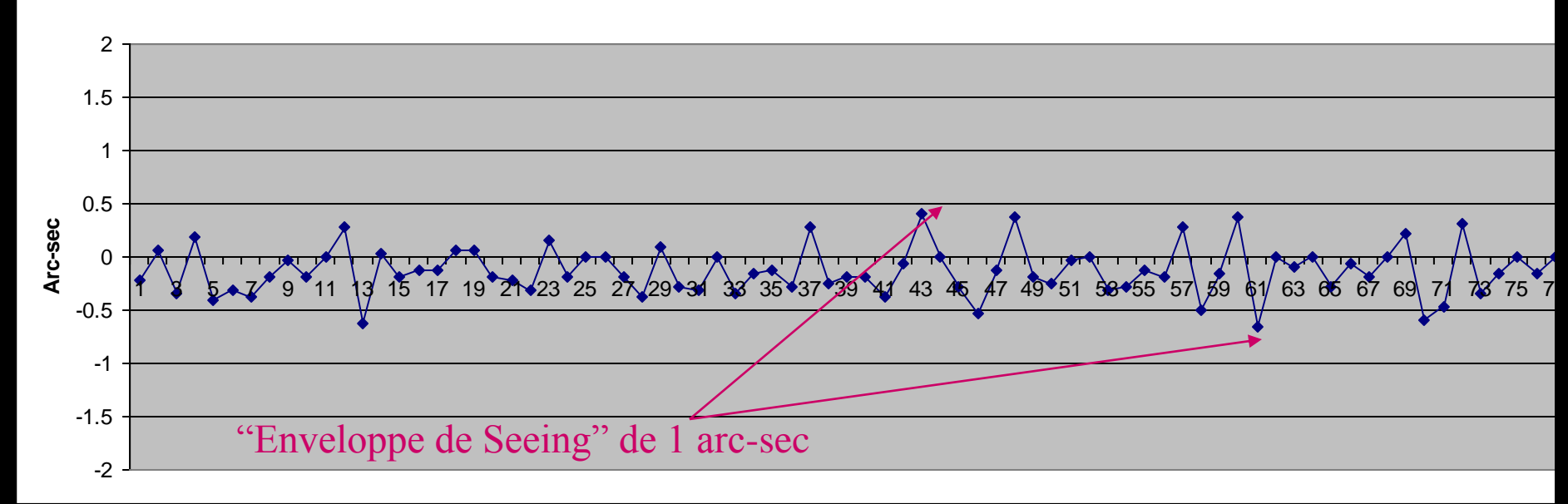

# Boucle de poses

- Choisissez une étoile-guide adaptée
  - Vous pouvez laisser PHD2 choisir une étoile (<Alt>s)
  - Régler le curseur du Gamma pour voir toutes les étoiles
  - Ne choisissez pas une étoile saturée et brillante
  - Augmentez l'exposition si nécessaire
  - Utilisez l'outil de profil d'étoile pour confirmer le focus et la forme vous souhaitez un sommet pointu

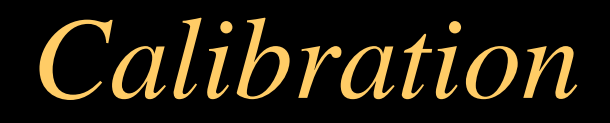

- Obtenez une bonne calibration et ré utilisezla
  - Dans +/- 10 degrés de l'équateur céleste (Dec=0)
  - A une heure du méridien céleste
  - N'ignorez pas les alertes de calibration –
    Utilisez l'aide pour résoudre les problèmes de monture

### Calibration

- Utilisez l'option "Auto-restaurer la calibration" dans l'onglet "Guidage" du menu Cerveau
- Ne refaite la calibration que si c'est necessaire :
  - Changement d'équipement dans un profil existant (ne faites pas ça)
  - Changement de la vitesse de guidage de la monture
  - Rotation de la camera de guidage ou du Diviseur Optique de plus de quelques degrés.
- Note: La recalibration est tout de même nécessaire si aucune monture ASCOM ou Monture-Aux n'est utilisée

# Alignment Polaire

- Obtenez un bon alignement mais n'ayez pas une obsession compulsive à ce sujet
  - Utilisez l'outil "Drift Align" pour une précision de quelques arcs-minutes
  - Vérifier la rotation de champ lorsque vous imagez près du pôle
  - Outil de calcul de la rotation de champ en ligne

# Calcul de L'alignement polaire

#### **Calculate Field Rotation for Polar Alignment Error**

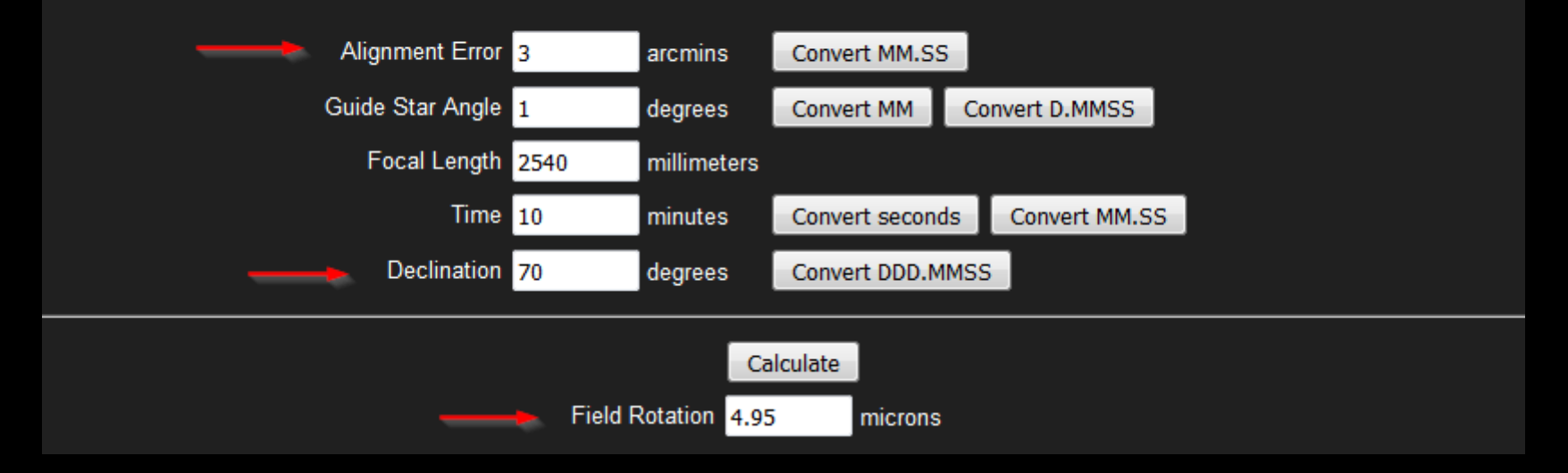

#### Rotation de champ < à 1 px pour les matériels les plus communs

# Scenario 1: Setup Mobile

- Placer la camera de guidage à la même position – Un marquage au scotch de peintre marche très bien
- Placer la monture au même endroit en utilsant des marques au sol
- Recharger le profil avec la calibration existante
- Faire un Drift-Align quand les étoiles apparaissent
- Lancer le guidage

### Scenario 2: Setup Fixe

- Recharger le profil avec la calibration existante
- Lancer l'Assistant de Guidage pendant 1 à 2 minutes pour vérifier les conditions de seeing
- Lancer le guidage!

#### Paramètres de monture

- Utilisez la correction d'erreur périodique sur votre monture le supporte
  - Utilisez une application, n'essayez pas de le faire à la main
  - Effectuez plusieurs cycles de vis sans fin pour obtenir une courbe de correction précise
- Utilisez une vitesse de guidage entre 0,5 et 1 x La Vitesse Sidérale.

#### Paramètres de monture

- N'utilisez pas la fonction de correction du Backlash sur la monture
- Ne vous approchez pas des paramètres de "Tunning" et de fonctions de corrections dans EQASCOM

#### Gérer le Backlash

- Les montures les moins chères ont souvent un backlash important
  - Réglez le train d'engrenages si vous pouvez
  - Utilisez un guidage en DEC unidirectionnel si vous ne pouvez pas améliorer la monture
- Ignorez le backlash en RA– C'est sans importance si la vitesse de guidage est <= 1 x vitesse sidérale

### Utiliser l'Assistant de Guidage

- Permet de mieux comprendre les comportements de votre monture
- Vous donne une idée des conditions de seeing
- Mesurez le backlash au moins une fois
- Prenez en compte les recommandations

GA \_\_\_\_\_ Example

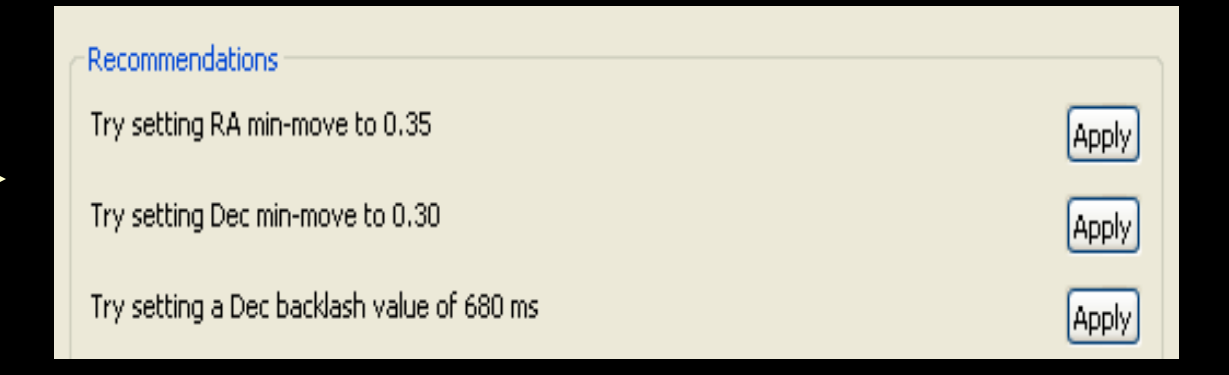

# Ajustement des Paramètres de Guidage

- Commencez toujours avec les paramètres par défaut. Utilisez le boutons "Reset" si vous n'êtes pas sûrs de vous
- Soyez prudents avec les réglages
- Garder le paramètre "Min-Moves" plus grand que les fluctuations de seeing
- Souvenez-vous que les sous-corrections sont meilleures que les sur-corrections

# Souvenez-vous de ce que le guidage peut gérer

- Erreurs lentes et constantes
  - Erreurs de suivi
  - Réfraction atmosphérique
  - Certains type de flexion (Pas la flexion différentielle)
  - Erreur périodique résiduelle
  - Dérive due aux erreurs d'alignement polaire

# Et ce qu'il ne peut pas...

- Mouvements rapides et aléatoire de l'étoile
  - La plupart des effets de seeing
  - Mauvais comportements du matériel
    - Décalages/Flexions soudains
    - Vibrations
- Flexion Différentielle
- Backlash important en DEC
- Rotation de champ

#### Si vous avez des problemes basiques

- Utilisez les ressources d'aide
  - Aide interactive dans PHD2, Index y compris
  - Versions HTML et PDF : <u>http://openphdguiding.org/documentation/</u>
  - Les questions de bases sont probablement traitées dans l'aide

#### Si vous avez des problemes basiques

- Demandez de l'aide sur le forum PHD2
  - Soyez précis sur ce que vous avez fait et ce que vous observez comme comportements
  - Fournissez les journaux de guidage et de debug (Oui, vous les avez)

# Si le guidage semble mauvais

- Soyez sûrs de regarder les données chiffrées
  - Resetez les paramètres de guidage par défaut
  - Utilisez le graph de guidage ou analysez le log après coup : <u>http://adgsoftware.com/phd2utils/</u>
  - Estimez les performances en arc-secondes, pas en pixels
  - Ne sur-réagissez pas à un graph en dents-de-scies Portez attention à l'échelle.
  - Essayez pour commencer un guidage avec un RMS de 1 arcsec.
  - Faites la différence entre un évènement isolé et les performances globales

## Si le guidage semble mauvais

- Lisez le tutorial d'analyse des logs : <u>http://openphdguiding.org/tutorial-</u> <u>analyzing-phd2-guiding-results/</u>
- Demandez de l'aide sur le forum PHD2 joignez toujours les journaux de guidage

# Améliorer les performances de guidage

- Soyez méthodique lorsque vous essayez d'améliorer les performances
  - Ne vous battez pas avec les paramètres de guidage
    !
  - Faites les tests uniquement lors de nuits avec un seeing moyen ou bon
  - Soyez attentifs aux intervalles de guidage Ne vous faites pas avoir par les comportements aléatoires
  - Faites des petits ajustements uniques pour une raison déterminée et observez les résultats

# Juger des résultats

- Utilisez les images finales pour juger des performances de guidage
  - Comparez la taille et l'étirement des étoiles avec des poses de 10 secondes
  - Recherchez des preuves de flexion différentielle (bon guidage mais des étoiles allongées)
  - Le guidage ne doit pas être votre facteur limitant – Il doit juste être suffisamment bon

# Bonus: Gérer une monture capricieuse

### Alertes de Calibration Répétées

- Consultez l'aide Section Outils/Calibration
- Le backlash en DEC est un problème courant
  - Les alertes apparaissent souvent mais pas tout le temps
  - Déplacez la monture vers le nord à la vitesse de guidage pendant 20 seconds avant de commencer la calibration

# Observez le comportement de la monture

- Le logiciel de guidage ne peut pas corriger une mauvaise monture
- Dépassez le "Je n'ai pas vraiment envie de savoir"
- Essayez le test d'étoile en croix comme test le plus simple

#### Test d'étoile en croix

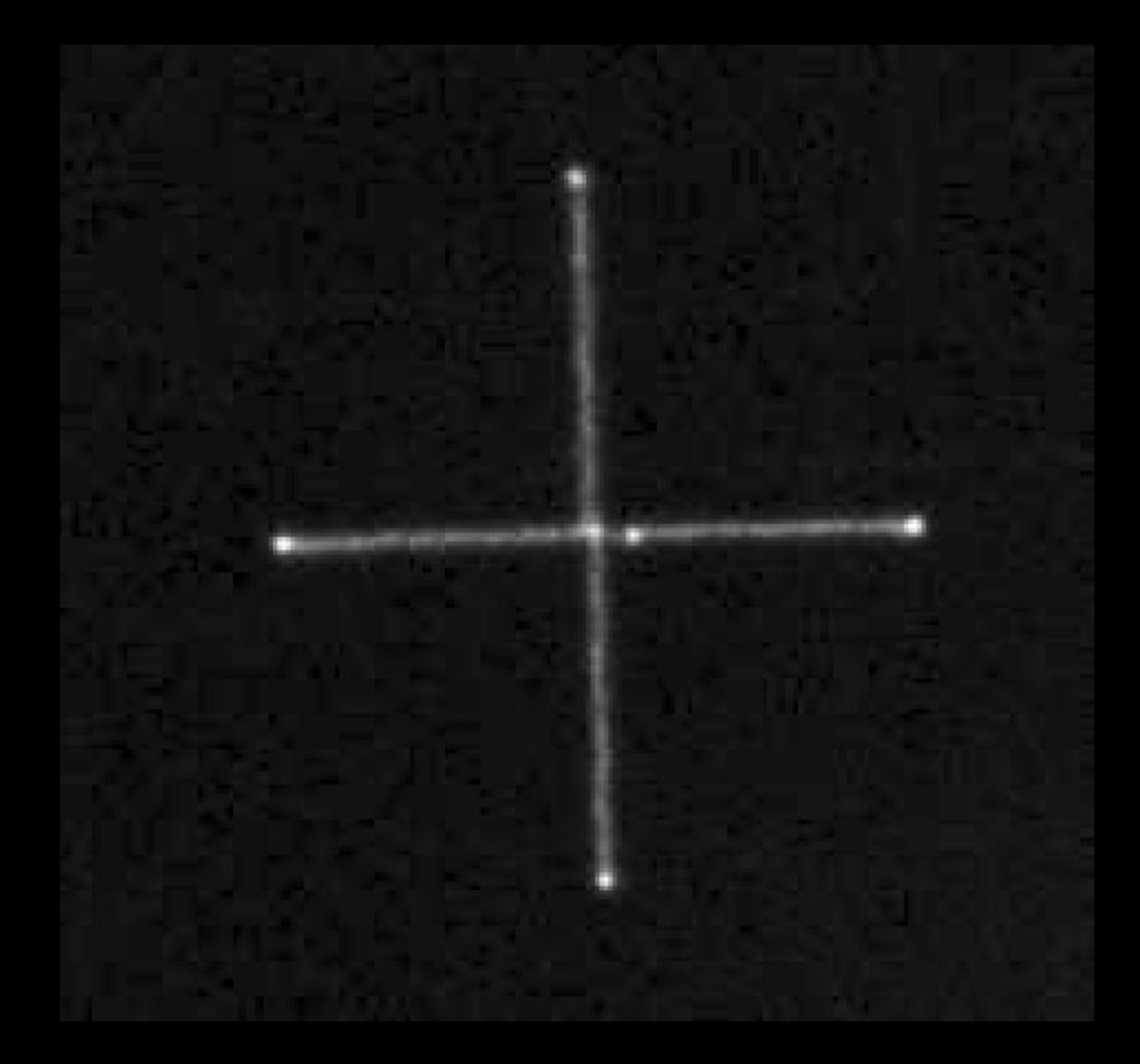

Lancez une pose de 45 seconds à la vitesse de guidage : 5 sec ouest 10 sec est 5 sec ouest 5 sec nord 10 sec sud 5 sec nord

# Observez le comportement de la monture

- Désactivez le guidage et observez ce qu'il se passe dans les 10-15 minutes
- Utilisez l'Assistant de Guidage :
  - Backlash en DEC
  - Dérive (Drift) AD et Dec et étendue du peakto-peak
  - Erreur Périodique
  - Erreur d'Alignement Polaire

#### Résultats de l'Assistant de Guidage

| Other Star Motion              |                                    |
|--------------------------------|------------------------------------|
| Right ascension, Peak          | 3.39 px ( 1.43 arc-sec )           |
| Declination, Peak              | 2.51 px ( 1.05 arc-sec )           |
| Right ascension, Peak-Peak     | 13.98 px ( 5.89 arc-sec )          |
| Right ascension Drift Rate     | 0.78 px/min ( 0.33 arc-sec/min )   |
| Right ascension Max Drift Rate | 0.40 px/sec ( 0.17 arc-sec/sec )   |
| Drift-limiting exposure        | 1.0 s                              |
| Declination Drift Rate         | -2.42 px/min ( -1.02 arc-sec/min ) |
| Declination Backlash           |                                    |
| Polar Alignment Error          | 4.3 arc-min                        |

## Exemples de performances sans guidage

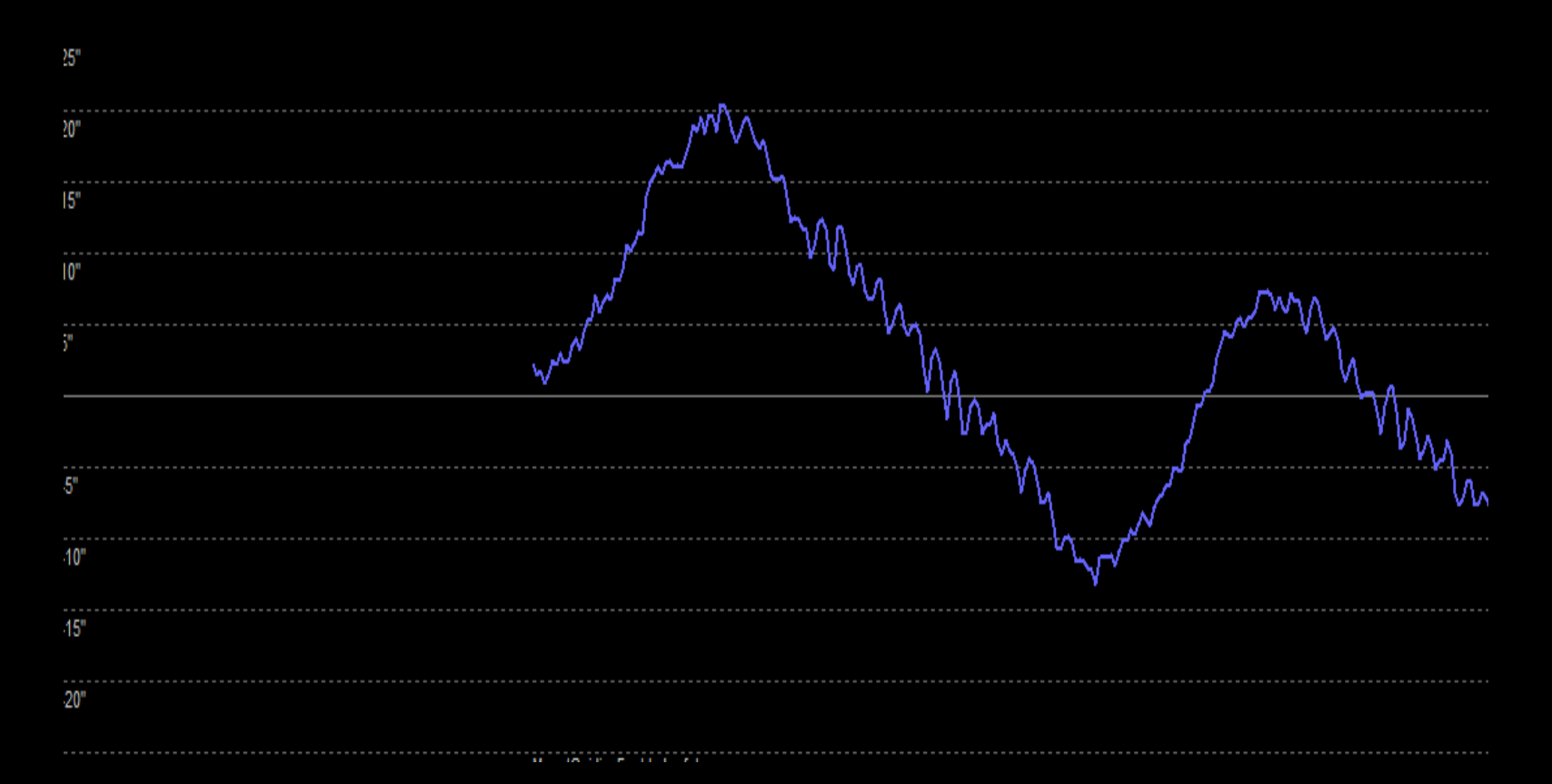

#### Suivi en AD sans Correction d'Erreur Périodique

## Exemples de performances sans guidage

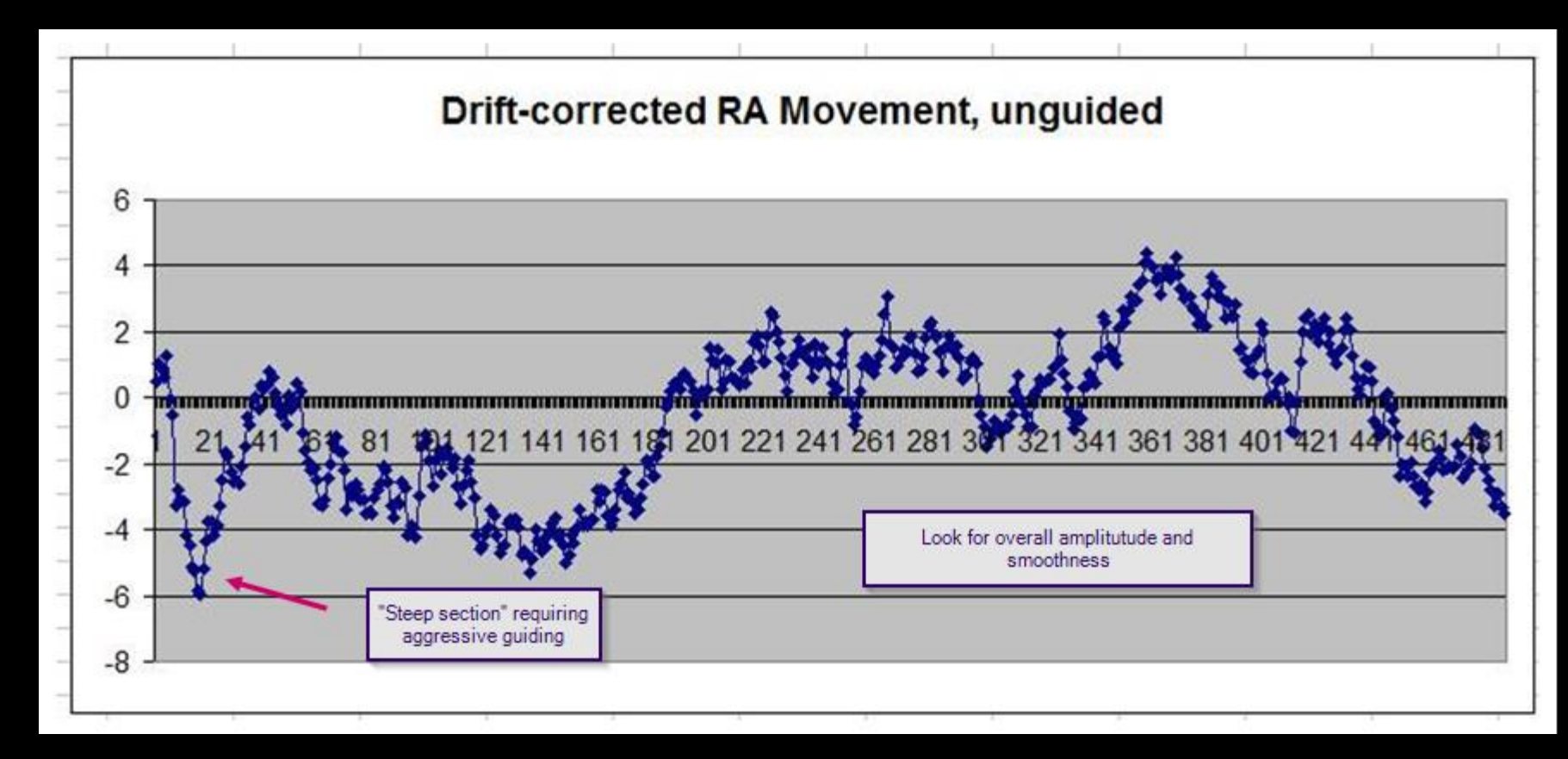

Suivi en AD avec Correction d'Erreur Périodique

\*La section en pic requiert un guidage aggressif / \* Prenez en compte l'amplitude et l'uniformité globale

# Exemples de performances sans guidage

RA Raw Arc-sec For Sequence Starting @2016-08-30 21:43:20 120 100 115 arc-sec tracking error! 80 60 40 20 0 199 221 243 265 287 309 331 353 375 397 419 441 463 485 89 155 -20

Erreur importante de suivi en AD

\*Erreur de suivi de 115arcs-sec !

## Exemples de performances sans guidage

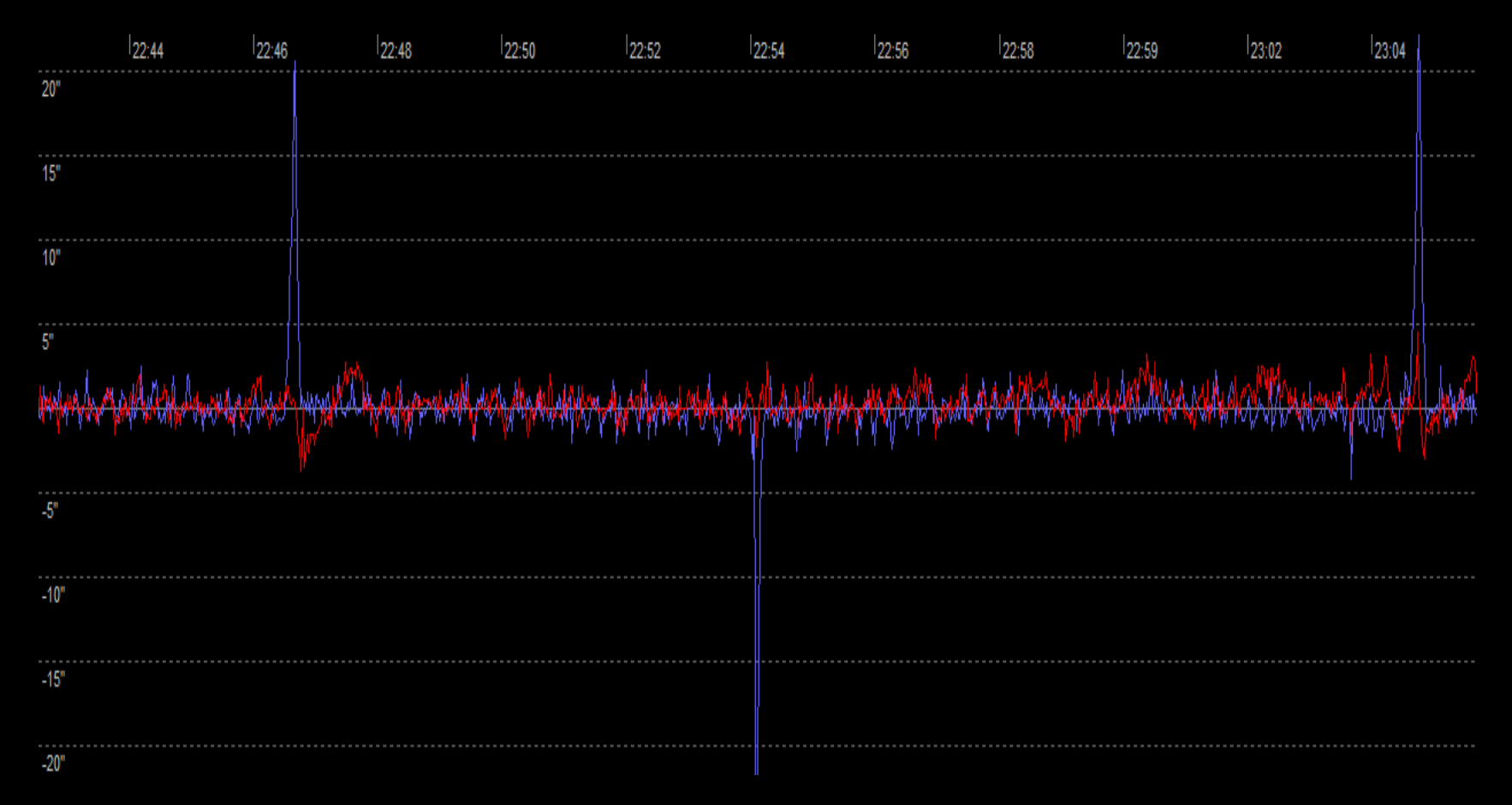

Pics dans le suivi RA – Corrigé avec un ajustement et un nettoyage du train d'engrenages

### Exemples de performances sans guidage

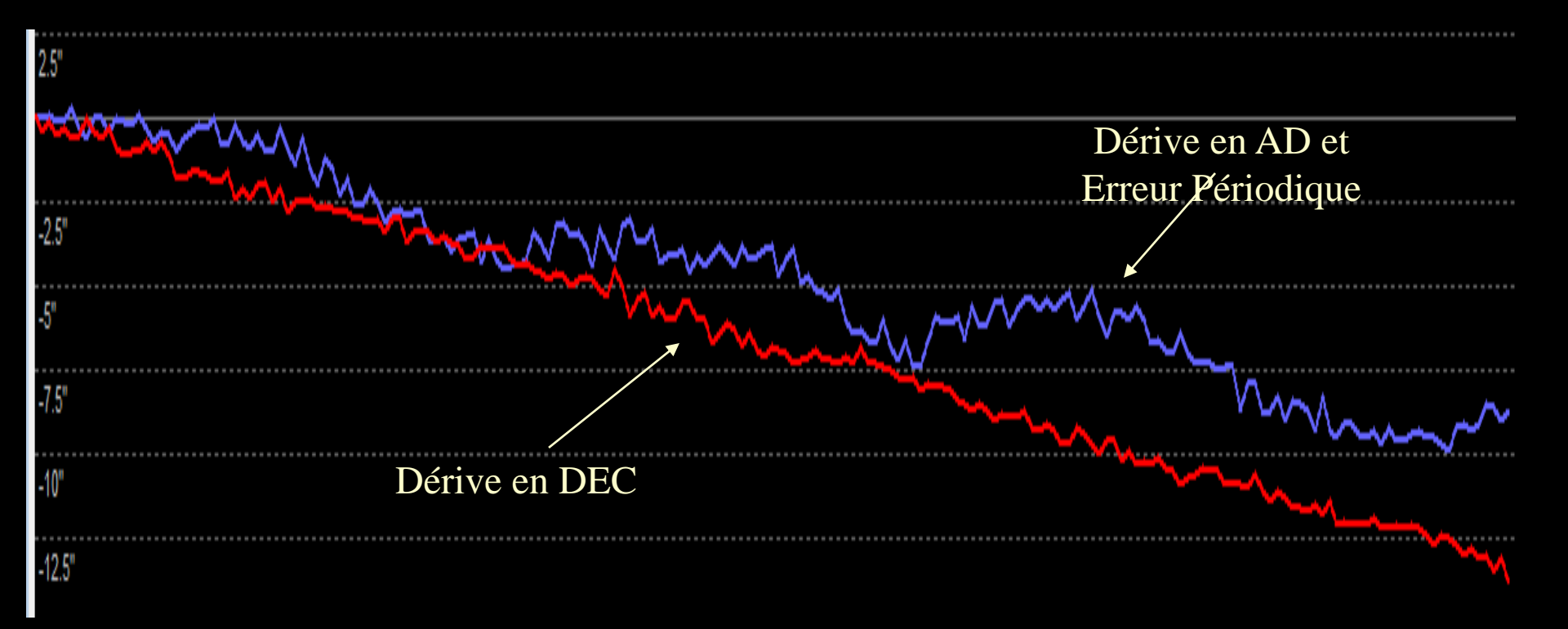

Dérives en DEC et AD – Alignement Polaire et Flexions

#### Mesurer le Backlash en DEC avec l'Assistant de Guidage

| Other Star Motion              |                                    |
|--------------------------------|------------------------------------|
| Right ascension, Peak          | 0.40 px ( 1.32 arc-sec )           |
| Declination, Peak              | 0.27 px ( 0.89 arc-sec )           |
| Right ascension, Peak-Peak     | 0.40 px ( 1.32 arc-sec )           |
| Right ascension Drift Rate     | 2.51 px/min ( 8.27 arc-sec/min )   |
| Right ascension Max Drift Rate | 0.04 px/sec ( 0.12 arc-sec/sec )   |
| Drift-limiting exposure        | 2.9 s                              |
| Declination Drift Rate         | -0.15 px/min ( -0.49 arc-sec/min ) |
| Declination Backlash           | 1.3 px ( 289 ms)                   |
| Polar Alignment Error          | 1.9 arc-min                        |

# Graph de Backlash

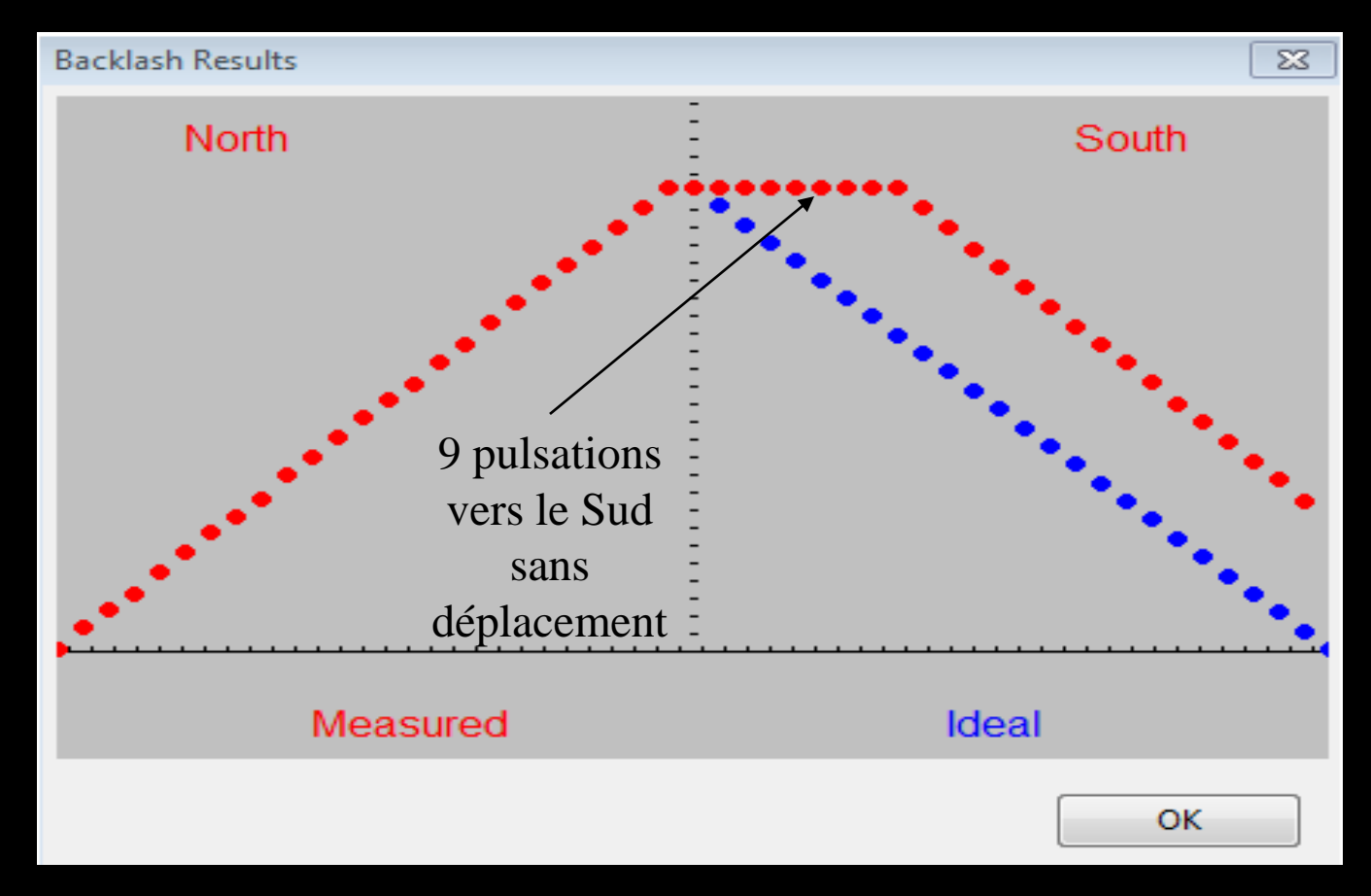

Exemple d'un backlash en DEC important

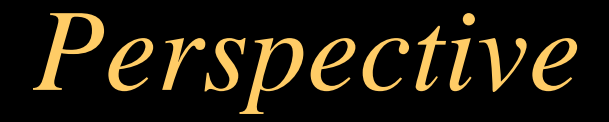

## Ne vous rendez pas fous – C'est juste un hobby !